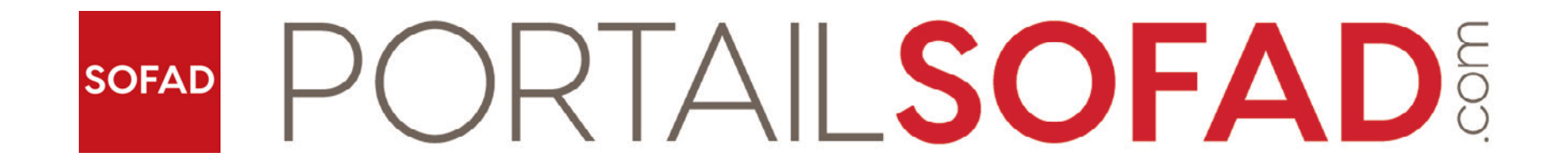

## Adding an Access Key to an Account

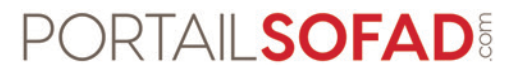

- Access <u>https://portailsofad.com/</u> and switch the language to "ENGLISH (EN)".
- Click "Log in".

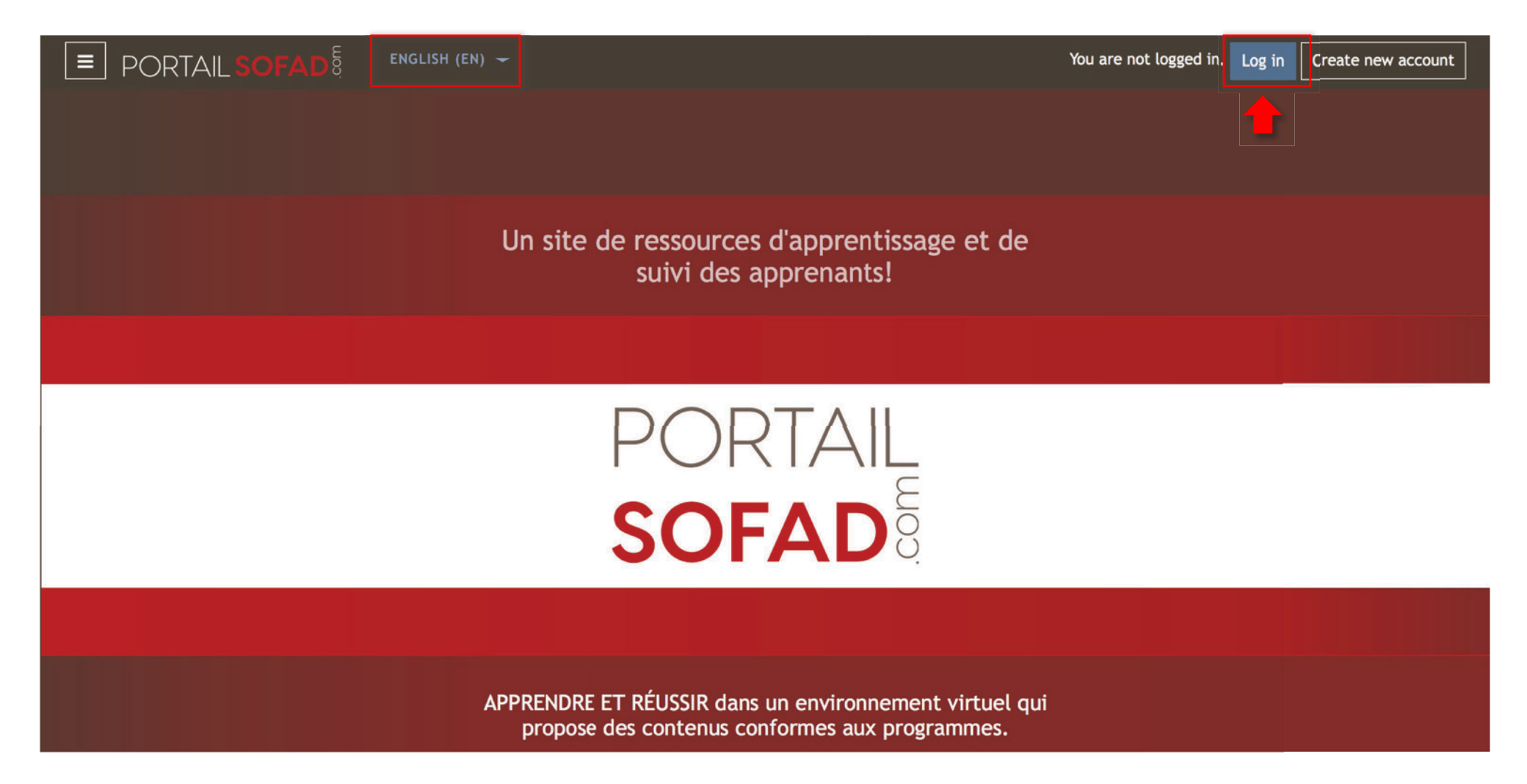

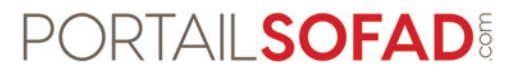

- Enter your username and password.
- Click the "Log in" button.

| Username Forgotten your username or password?<br>Password Cookies must be enabled in your browser ? |                               |                                         |  |
|----------------------------------------------------------------------------------------------------|-------------------------------|-----------------------------------------|--|
| Password Cookies must be enabled in your   Remember username browser ?                              | Username                      | Forgotten your username or<br>password? |  |
| Remember username     browser       Log in                                                          | Password                      | Cookies must be enabled in your         |  |
| Log in                                                                                              | Remember username             | browser 👩                               |  |
|                                                                                                    | Log in                        |                                         |  |
|                                                                                                    |                               |                                         |  |
|                                                                                                    | Is this your first time here? |                                         |  |
| Is this your first time here?                                                                       |                               |                                         |  |

## PORTAIL SOFAD

- Enter your access key into the "New Access Key Input" section of the "Dashboard", including the dashes.
- It's possible to cut and paste your access key if you received it electronically.
- Click the "Submit" button.

| PORTAIL SOFAD | ENGLISH (EN) 🛩                                          |                  | 🜲 🗩 Demo SOFAD 📀 🗕            |
|---------------|---------------------------------------------------------|------------------|-------------------------------|
| Dashboard     | Demo SOFAD                                              |                  |                               |
| Site home     |                                                         |                  |                               |
| Calendar      |                                                         |                  |                               |
| My courses    |                                                         |                  | ZONE GRATHITE                 |
|               | Calendar                                                |                  | Consultez la liste de nos     |
|               | May 2020                                                | •                | ressources et cours gratuits: |
|               | Mon Tue Wed Thu Fri Sa                                  | t Sun            | Accéder au matériel gratuit   |
| SOFAD         | 4 5 6 7 8 9                                             | 10               |                               |
|               | 11 12 13 14 15 10<br>18 19 20 21 22 21                  | 17               |                               |
|               | 25 26 27 28 29 30                                       | ( 31             |                               |
|               | My courses                                              |                  |                               |
|               | Course Tutor(s)                                         | Access Time Left |                               |
|               | New Access Key Input                                    |                  |                               |
|               | If your guide includes a Web access key, enter it here. |                  |                               |
|               |                                                         |                  |                               |
|               | Submit                                                  |                  |                               |

## PORTAIL SOFAD

- The title associated with the entered access key will appear in the "**My course**" section. The number of days remaining in the access duration is indicated to the right of the title.
- Click on the title to access its online resources.

| PORTAIL SOFAD | ENGLISH (EN) 👻                                                                                  | 🜲 🗩 Demo SOFAD 🔵 🗕                                         |
|---------------|-------------------------------------------------------------------------------------------------|------------------------------------------------------------|
| Dashboard     | Demo SOFAD                                                                                      |                                                            |
| Site home     |                                                                                                 |                                                            |
| Calendar      |                                                                                                 |                                                            |
| My courses    |                                                                                                 | ZONE GRATUITE                                              |
|               | Calendar                                                                                        | Consultez la liste de nos<br>ressources et cours gratuits! |
| _             | Mon Tue Wed Thu Fri Sat Sun                                                                     | Accéder au matériel gratuit                                |
| SOFAD         | <b>1</b> 2 3<br><b>4 5 6 7 8</b> 9 10                                                           |                                                            |
|               | 11 12 13 14 15 16 17                                                                            |                                                            |
|               | 18     19     20     21     22     23     24       25     26     27     28     29     30     31 |                                                            |
|               | My courses                                                                                      |                                                            |
|               | Course Tutor(s) Access Time Left                                                                |                                                            |
|               | MTH-5151-1 Algebraic and Graphical Modelling - 365 days                                         |                                                            |
|               | New Access Key Input                                                                            |                                                            |
|               | If your guide includes a Web access key, enter it here.                                         |                                                            |
|               |                                                                                                 |                                                            |
|               | Submit                                                                                          |                                                            |